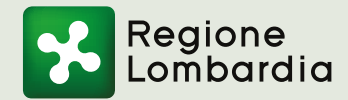

## Prenotazione vaccino antinfluenzale

Segui le istruzioni riportate di seguito per **prenotare il vaccino** in modo semplice e veloce.

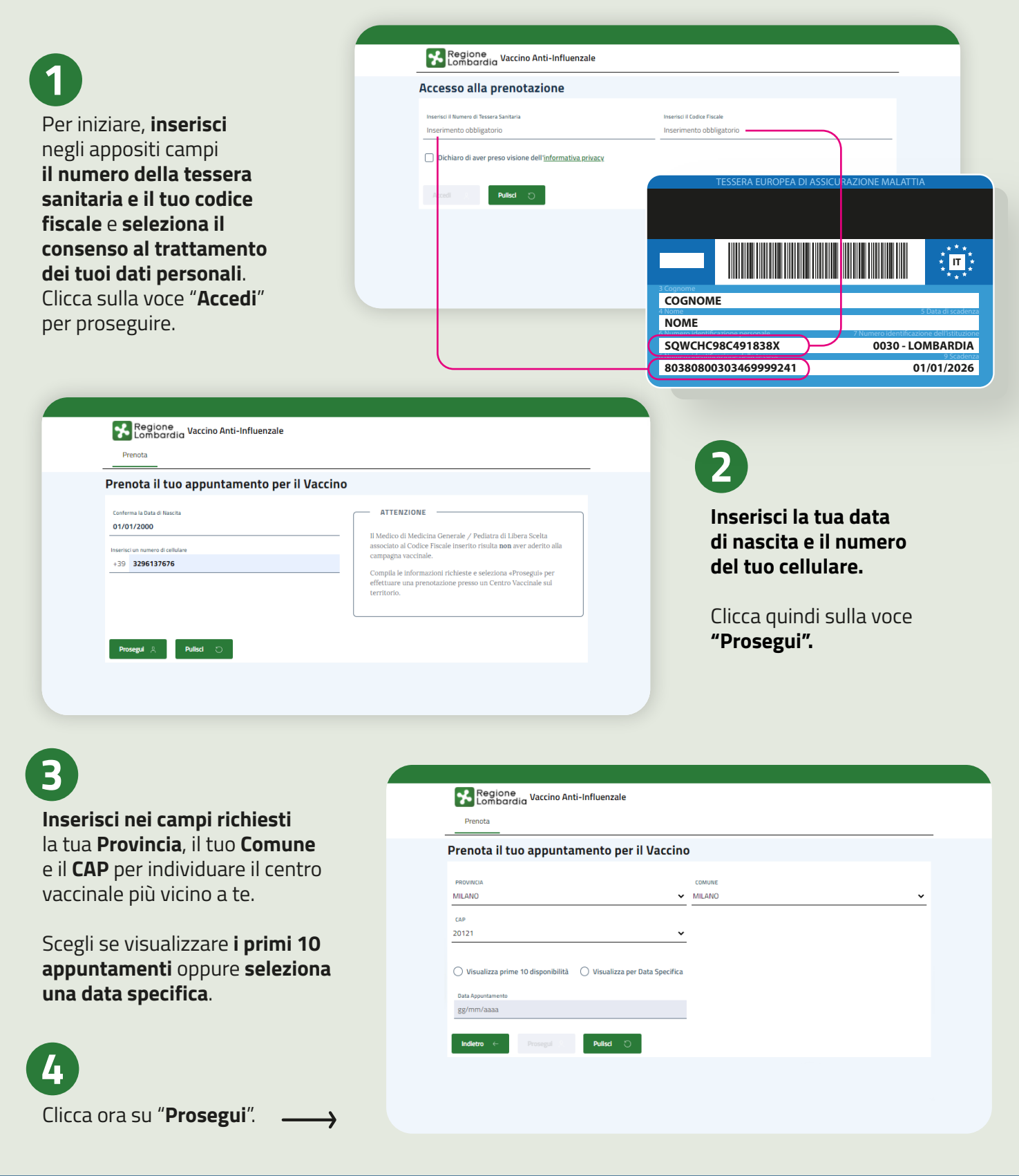

## CON IL VACCINO ANTINFLUENZALE SEI PIÙ PROTETTO.

## Prenotazione vaccino antinfluenzale

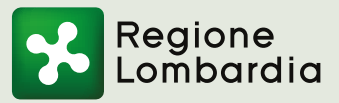

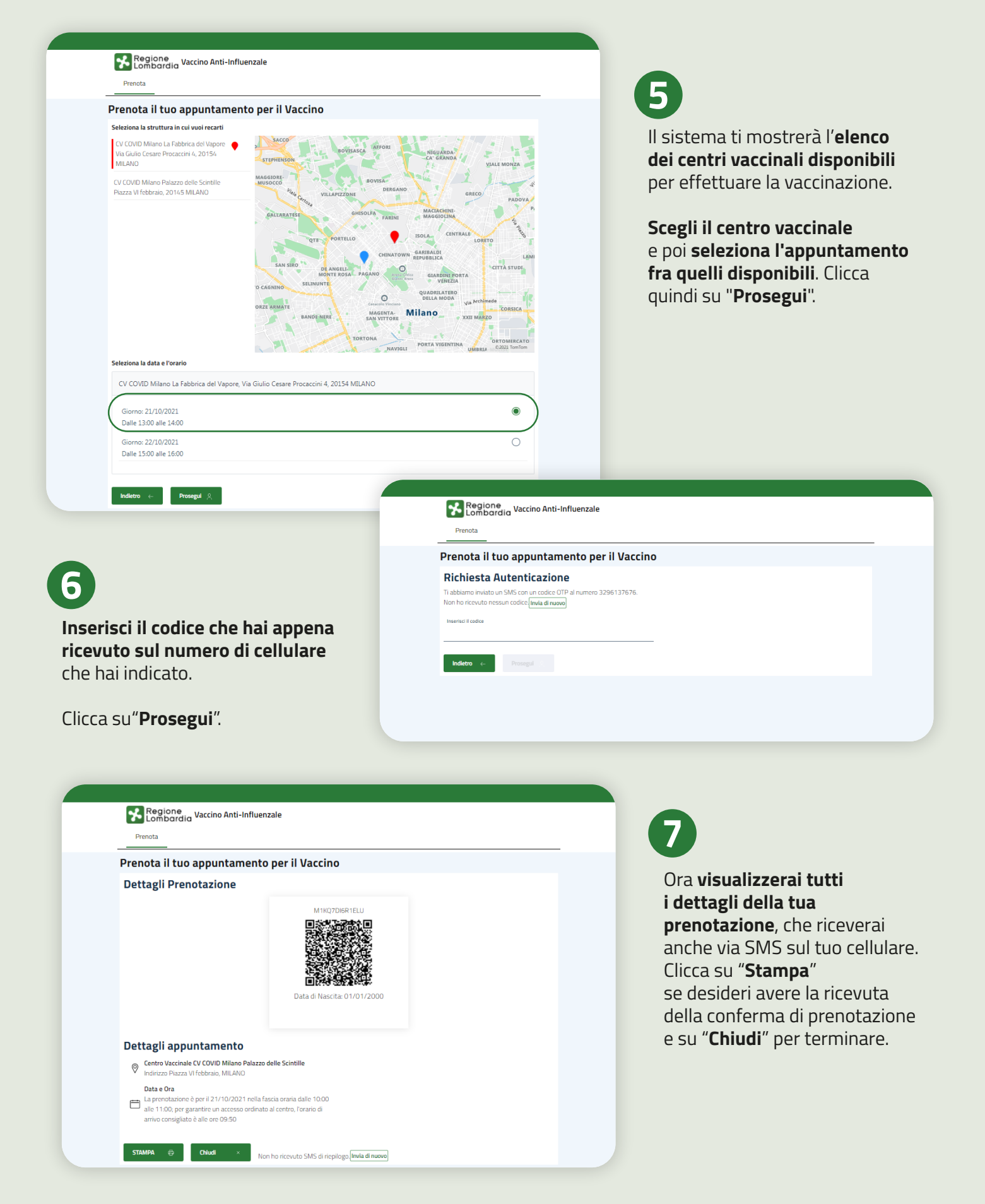

Per prenotazioni: vaccinazioneantinfluenzale.regione.lombardia.it · Per info: regione.lombardia.it